# การตั้งค่า Entrematic Smart Connect

โหลดแอพ Entrematic Smart Connect จาก App Store หรือ Google Play เตรียมไว้

ข้อมูลเพิ่มเติม เข้าเว็บไซต์ตามลิ้งค์นี้ <u>https://setup.entrematic-smartconnect.com/</u>

#### 01. Unboxing Choose your Smart Connect product Kit with Magnetic sensor Kit with Tilt sensor 2 ENTREMATIC ENTRE MATIC Г $+ \pi$ RECOMMENDED FOR : RECOMMENDED FOR : Up and Over Sliding Folding Side Sectional

เตรียมอุปกรณ์ในการติดตั้ง

เลือกแบบประตูที่ตรงกับหน้างาน <mark>1. ประตูโรงรถ</mark>

2. ประตูบานเลื่อน บานสวิง บานกระจก

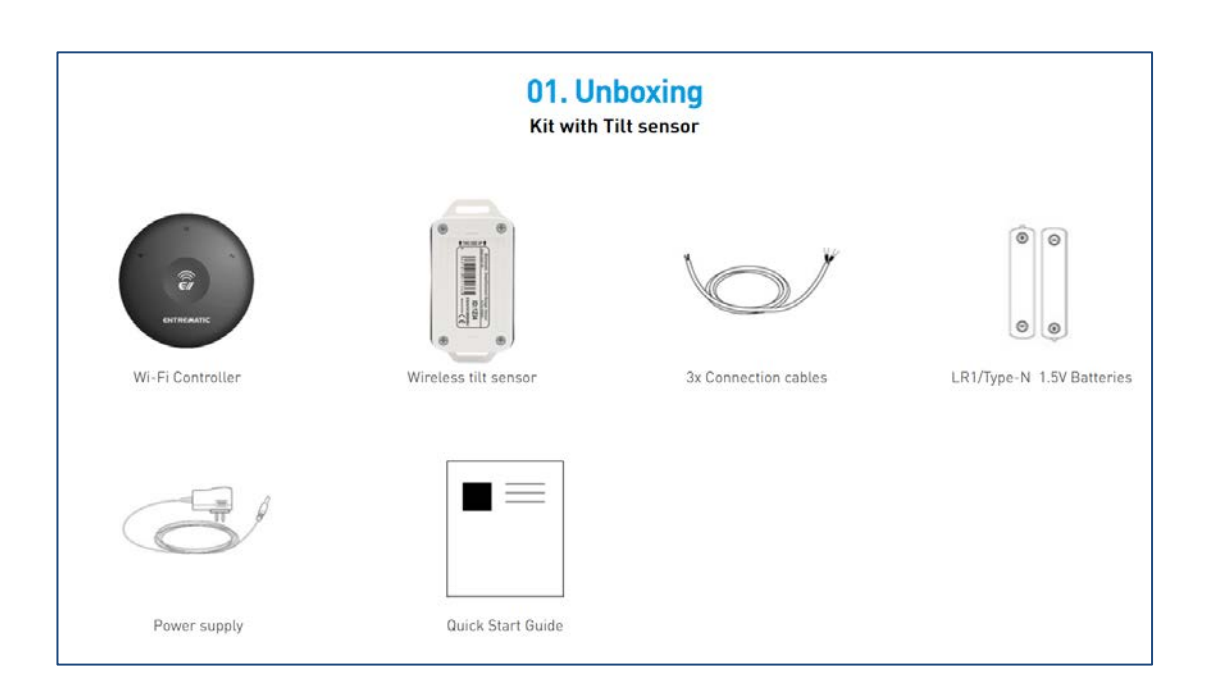

|              | <b>02. Program</b><br>Choose programming system |                       |
|--------------|-------------------------------------------------|-----------------------|
| From Android | From iPhone                                     | From Windows (Laptop) |
|              | < PREVIOUS                                      |                       |

# เตรียมมือถือจะใช้ในการติดตั้ง

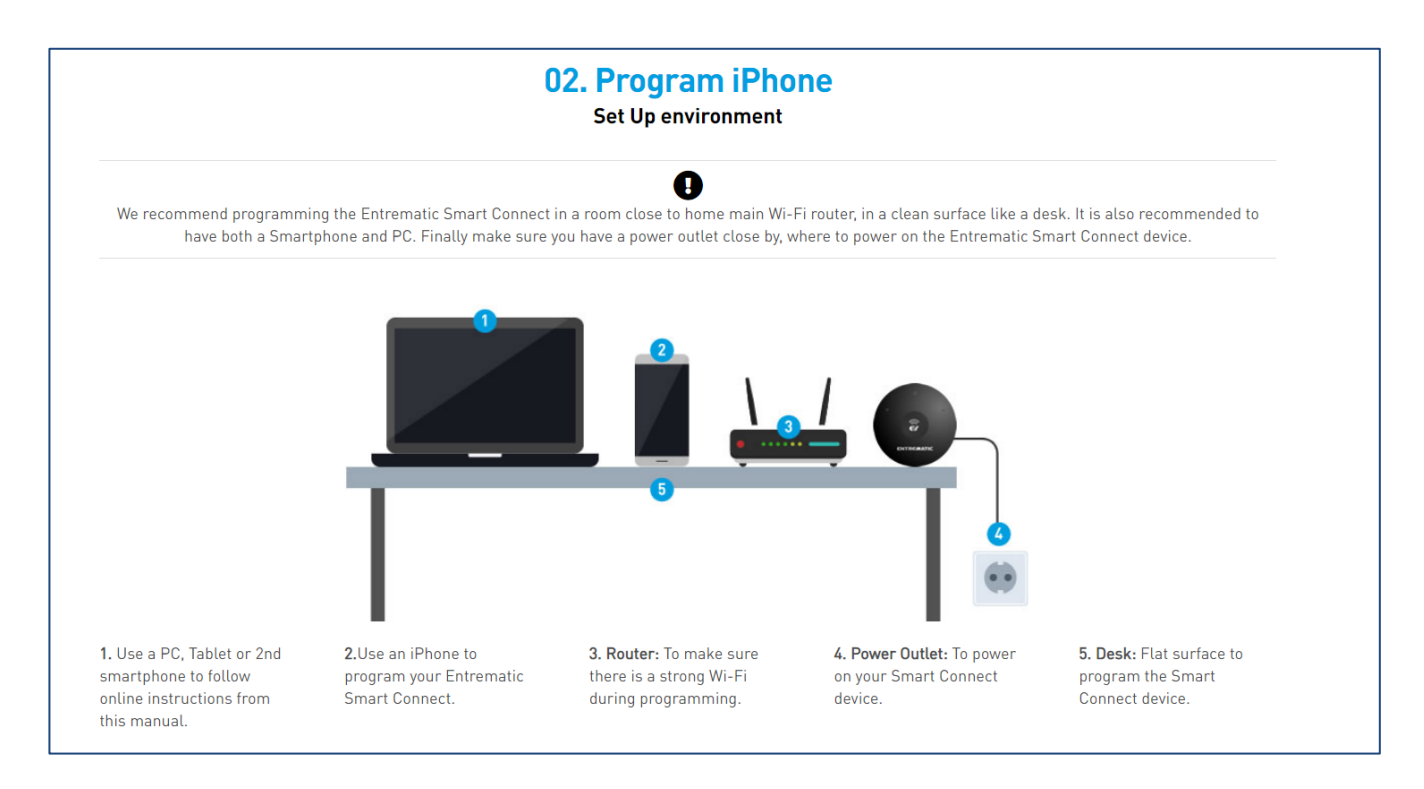

# เตรียมอุปกรณ์ให้เรียบร้อย จุดที่ติดตั้งเครื่อง smart connect ต้องมีสัญญาณ wifi เข้าถึง

# เริ่มการติดตั้ง - Entrematic Smart Connect App Setup

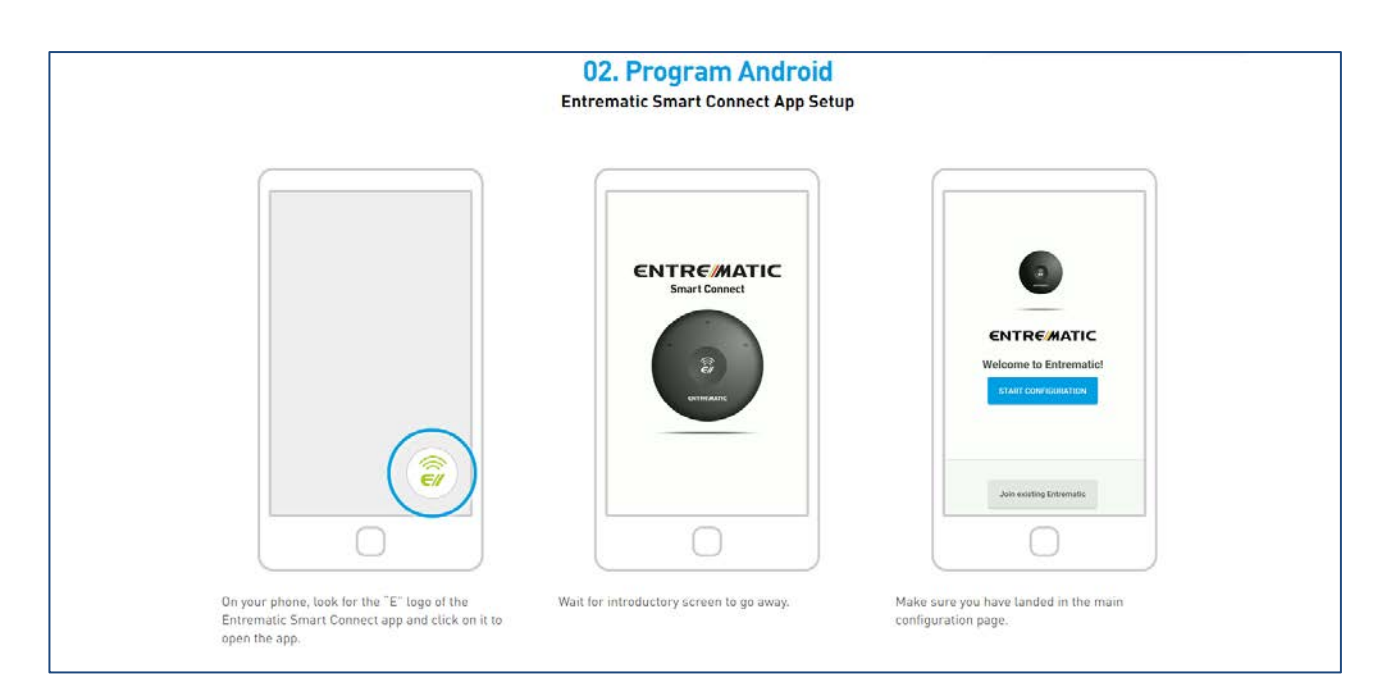

#### เข้าแอพ Entrematic Smart Connect ที่โหลดไว้ ในมือถือ

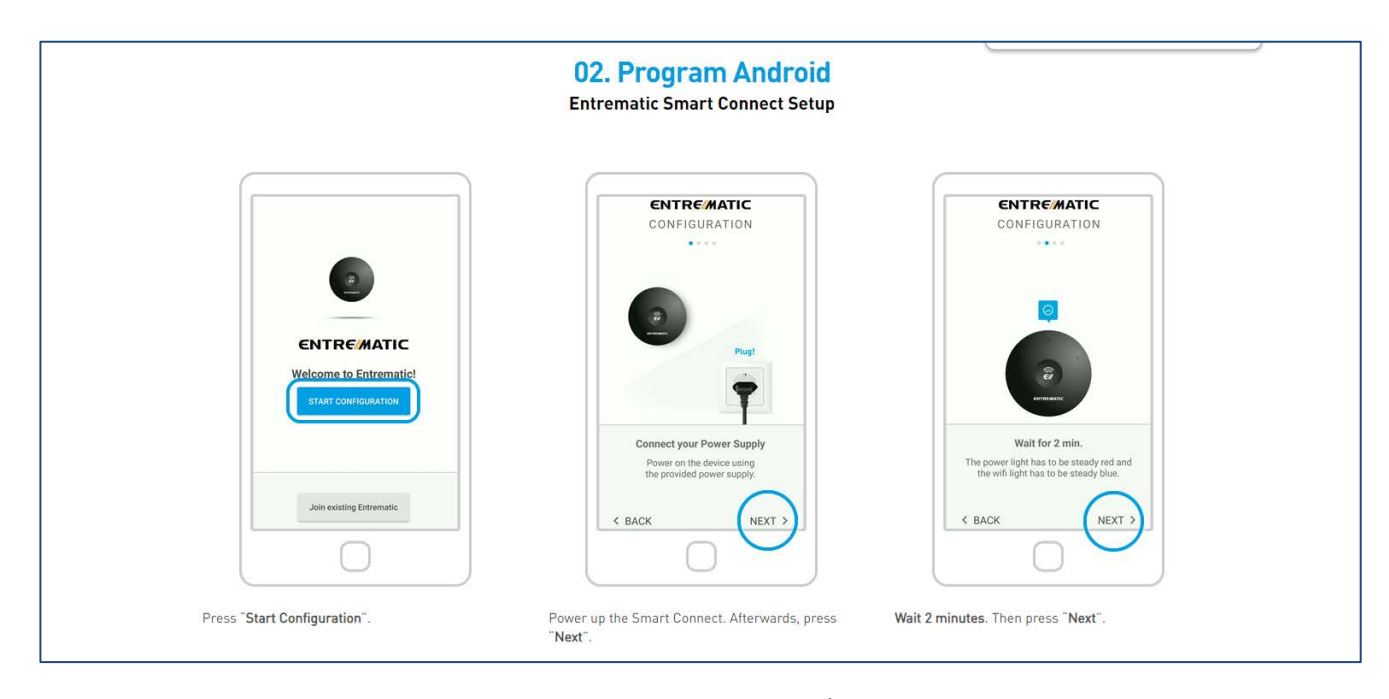

กด START CONFIGURATION (ช่องฟ้า) จากนั้น เสียบปลั๊กแล้วรอ 2 นาที

กด Next 2 ครั้ง

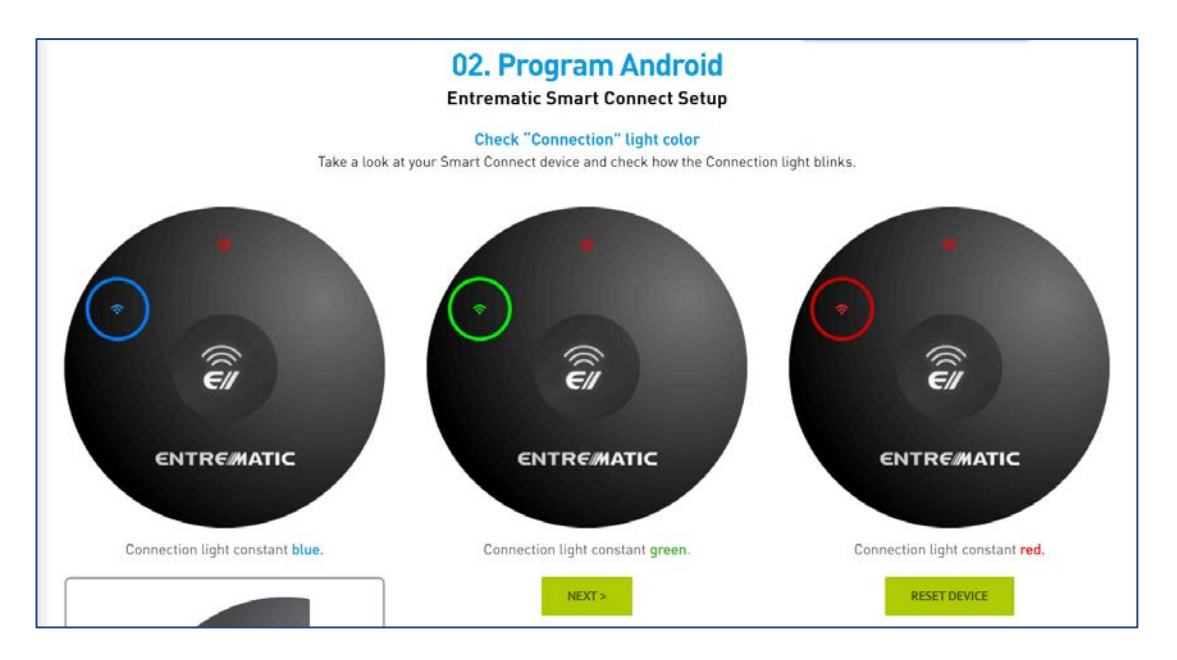

**สัญญาณ** WIFI

ไฟสีน้ำเงิน = เครื่องพร้อมติดตั้ง

้ไฟสีเขียว = เครื่องได้ทำการเซตระบบไว้แล้ว ใช้ user กับ password เดิมเข้าระบบ

ไฟแดง = ให้รีเซตเครื่องใหม่ ตามภาพต่อไป

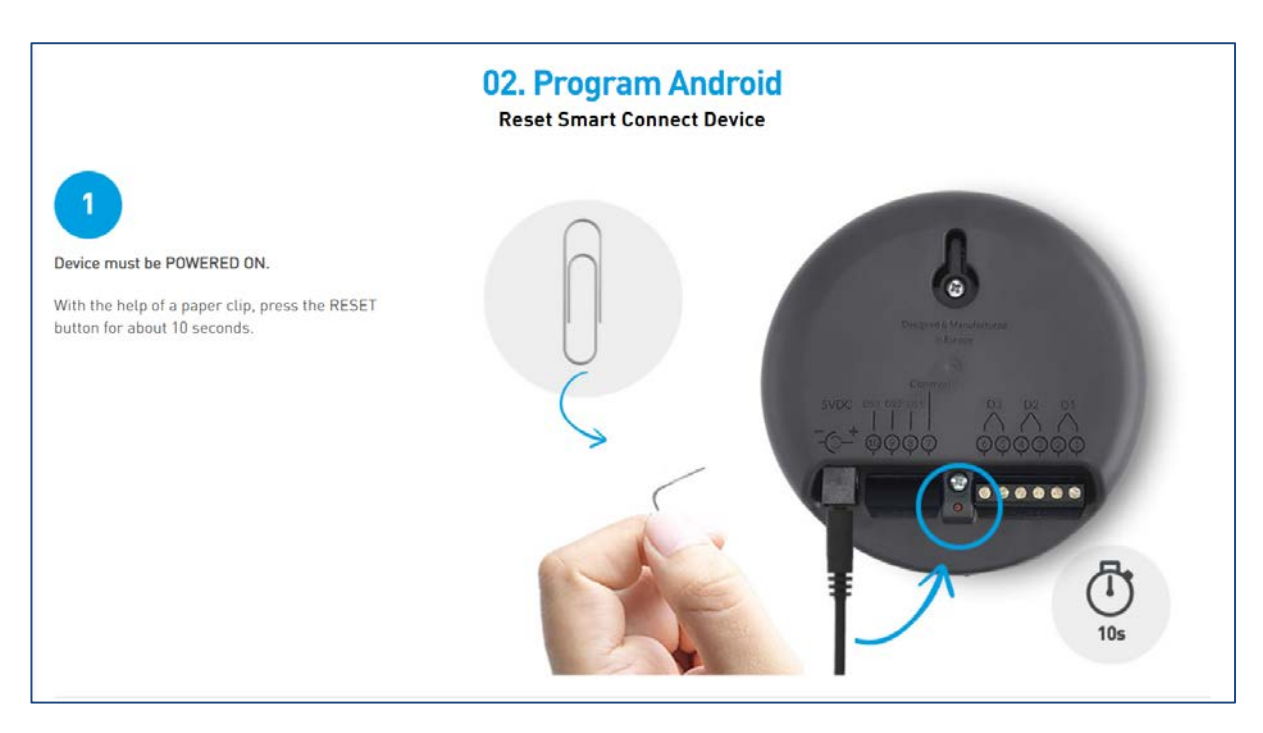

การ Reset เครื่อง (ถ้าไฟเป็นสีน้ำเงิน ให้ข้ามขั้นตอนนี้)

กดปุ่ม reset 10 วินาที เครื่องจะรีเซตเป็นค่าโรงงาน และรอ 2 นาที จากนั้นไฟจะเป็นสีน้ำเงินแล้วและทำขั้นตอนต่อไป

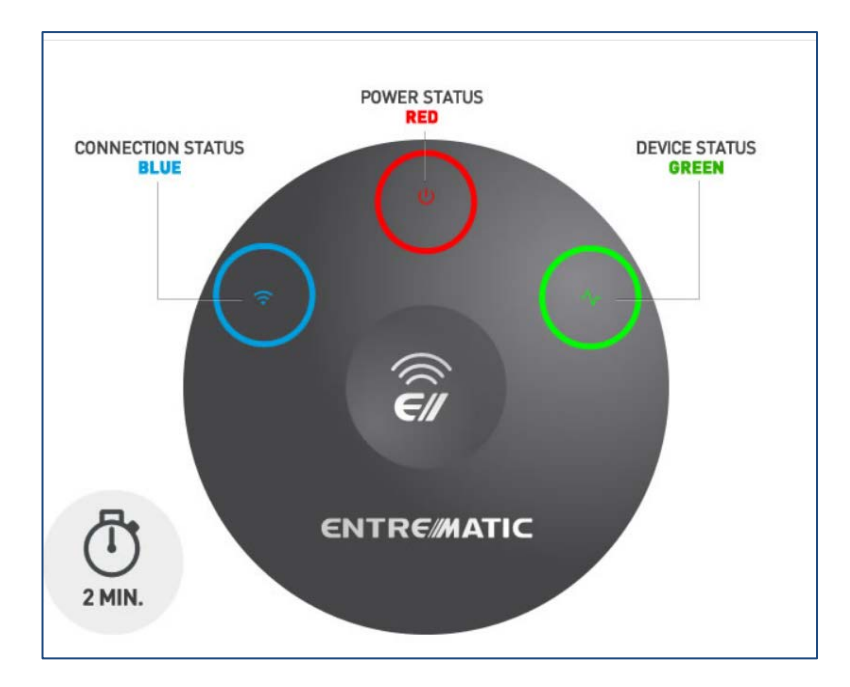

Connection status = สัญญาณ wifi

#### Power status = สัญญาณ เปิด-ปิด ของเครื่อง

Device status = สัญญาณสถานะของเครื่อง

# \*2.1 From Android 2.2 From iPhone

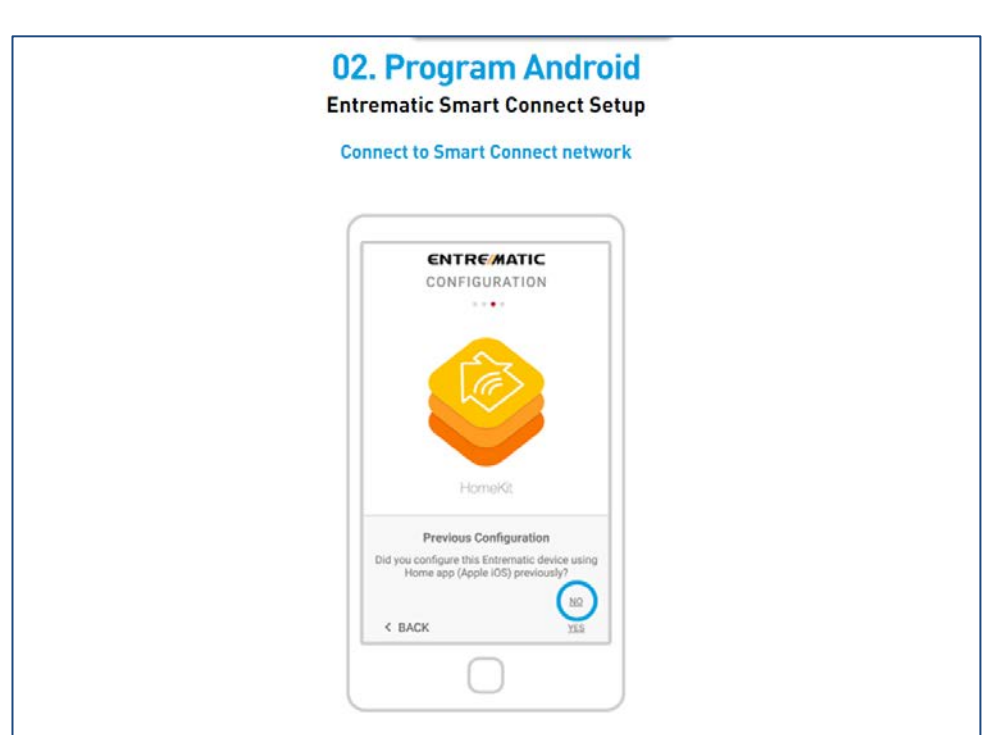

2.1 From Android (สำหรับ samsung huawei oppo และยี่ห้ออื่นๆ)

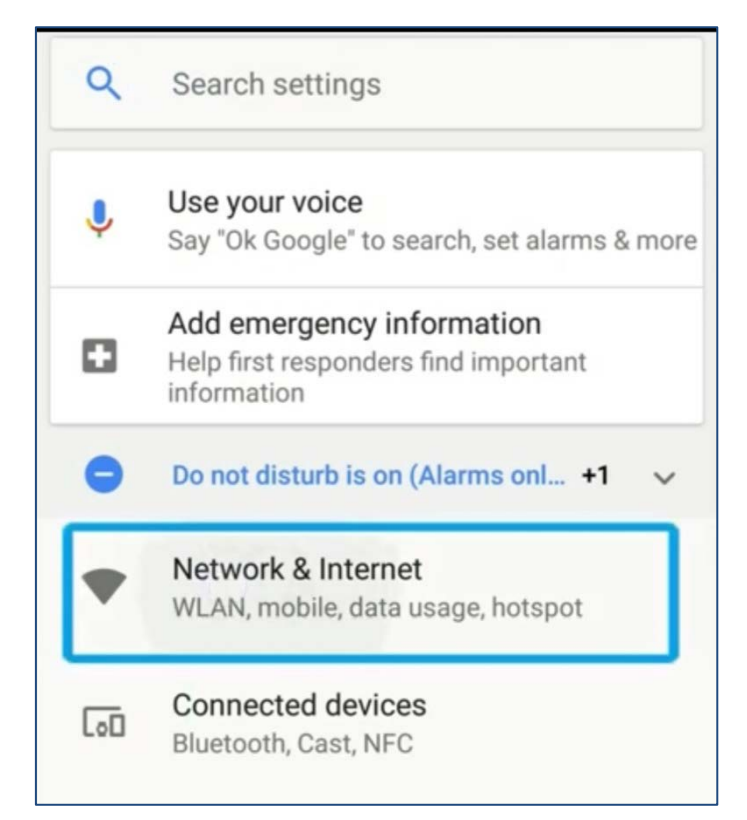

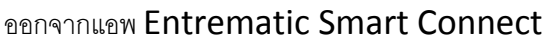

#### เข้าหน้า setting และกด Network & Internet

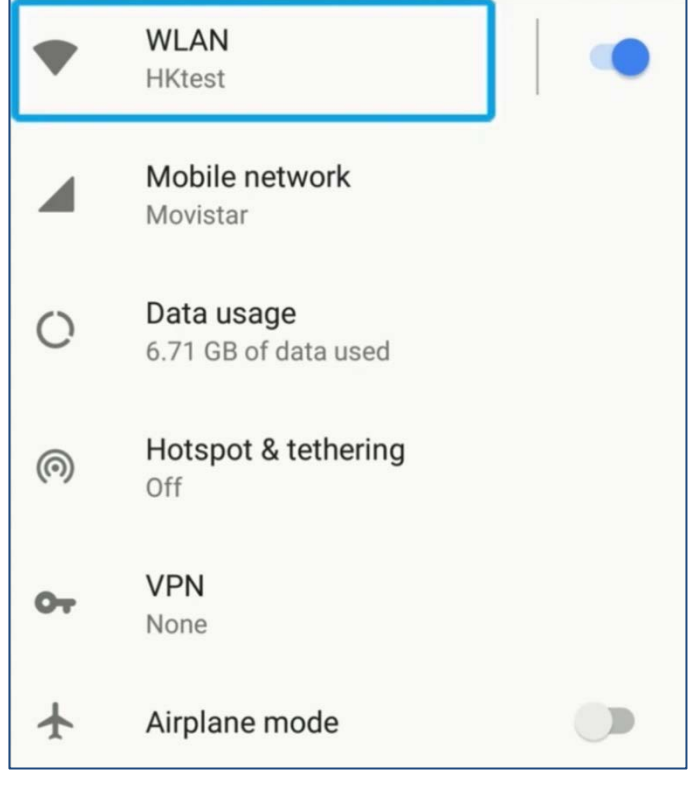

เปิด WLAN

| ÷                 | WLAN                                 |   |
|-------------------|--------------------------------------|---|
|                   | On                                   | • |
| •                 | HKtest<br>Connected                  | â |
| •                 | ESC-c0a409153b<br>No Internet access |   |
| $\mathbf{\nabla}$ | V2FE<br>Saved                        | â |
|                   | NGBBCN                               | Â |

เลือก ESC-xxxxxxxxx

เลขหลังจะไม่เหมือนกัน ให้ดู ESC เป็นหลัก

| ~                       | WLAN                                     |   |
|-------------------------|------------------------------------------|---|
|                         | On                                       |   |
|                         | ESC-c0a409153b<br>Connected, no Internet |   |
|                         | HKtest<br>Saved                          | â |
| Ţ                       | V2FE<br>Saved                            | 8 |
| $\overline{\mathbb{Q}}$ | NGBBCN                                   | 6 |

หลังจากกดแล้ว จะขึ้นว่า

Connected, no Internet

| ÷ | WLAN                                                                      |
|---|---------------------------------------------------------------------------|
|   | On                                                                        |
|   | ESC-c0a409153b<br>Connected, no Internet                                  |
| ſ | ESC-c0a409153b<br>This network has no Internet access.<br>Stay connected? |
|   | Don't ask again for this network                                          |
| L | NO VES                                                                    |
|   | S700DEMOS                                                                 |

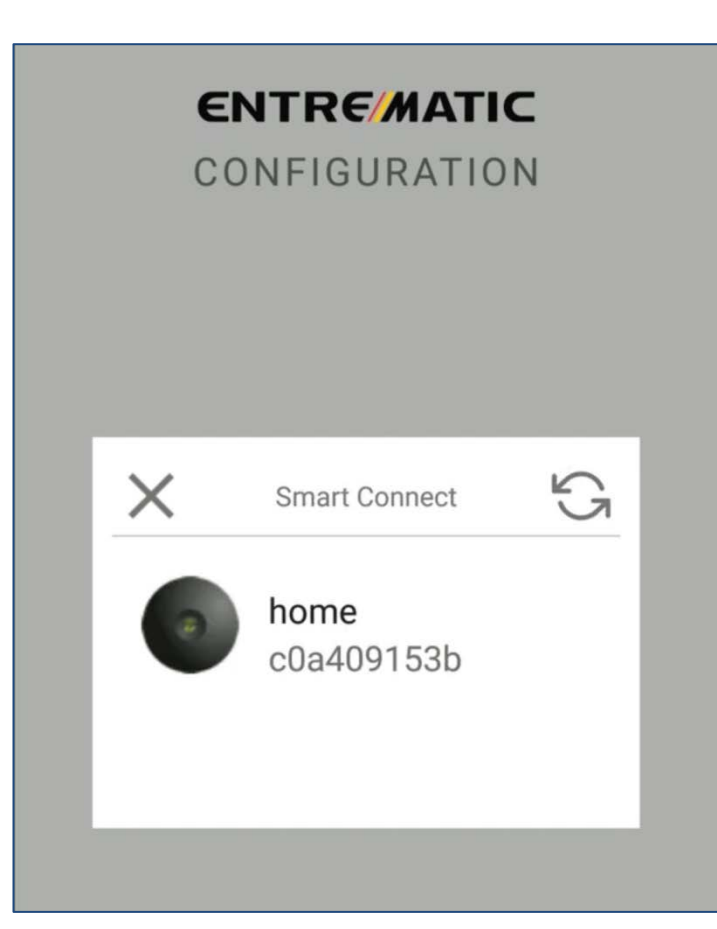

#### เปิด Entrematic Smart Connect แอพ

จะเจอแบบนี้ ให้กดเลือกได้เลย

**กด YES** 

\*ถ้าไม่ขึ้นให้กด **refresh** ด้านขวาบน

(ขั้นตอนต่อไป หน้า 12 หัวข้อตั้งค่า Configure Doors )

# 2.1 From Iphone (สำหรับ Appple)

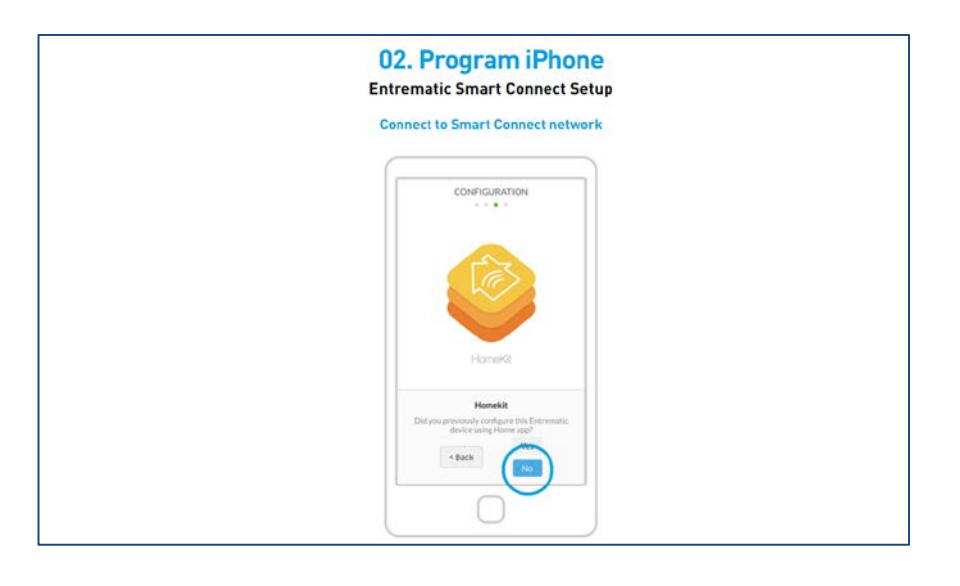

กด **NO** 

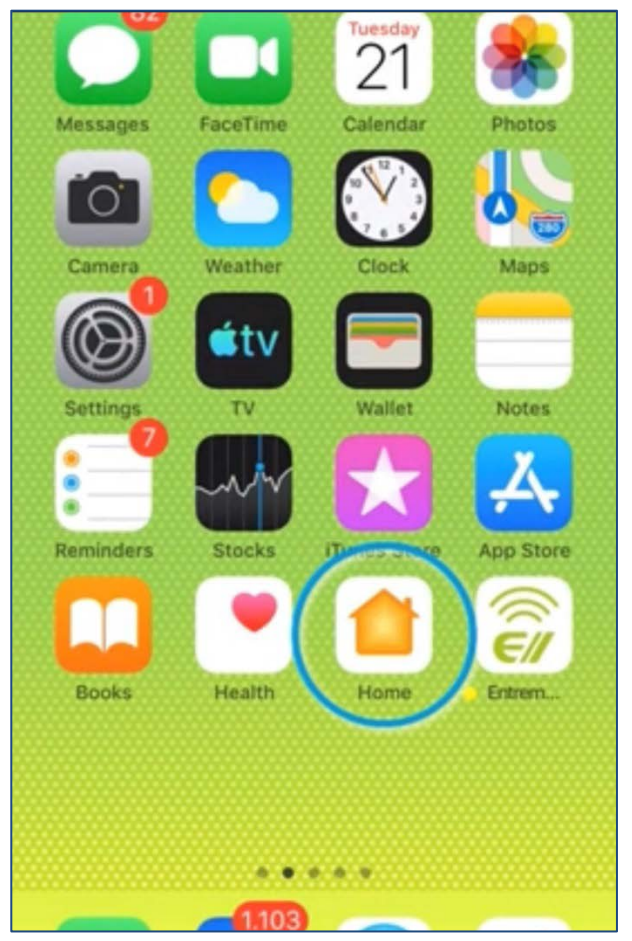

ออกจากแอพ Entrematic Smart Connect และเข้าแอพ home (app นี้จะมีอยู่แล้วใน iphone ) ถ้าไม่มีให้โหลดใน App Store

\* มือถือต้องต่อ wifi อยู่ขณะที่ตั้งค่า

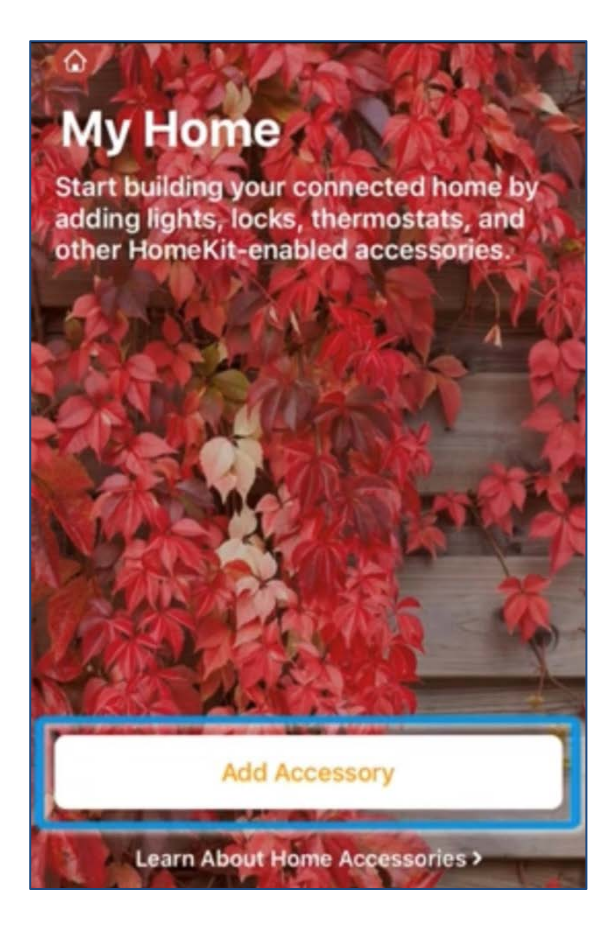

#### .... 09:41 🗿 100 % 💼 <del>/</del> Add Accessory Cancel **Use the HomeKit** Setup Code Look for the code on the accessory or its packaging and position it in the frame. OR -1234 5678 Hold iPhone Near ))) the Accessory You can hold iPhone near this label if it appears on your accessory. Don't Have a Code or Can't Scan? Learn About Home Accessories

#### Scan code จากด้านหลังของเครื่อง Entrematic Smart Connect

# กด Add Accessory

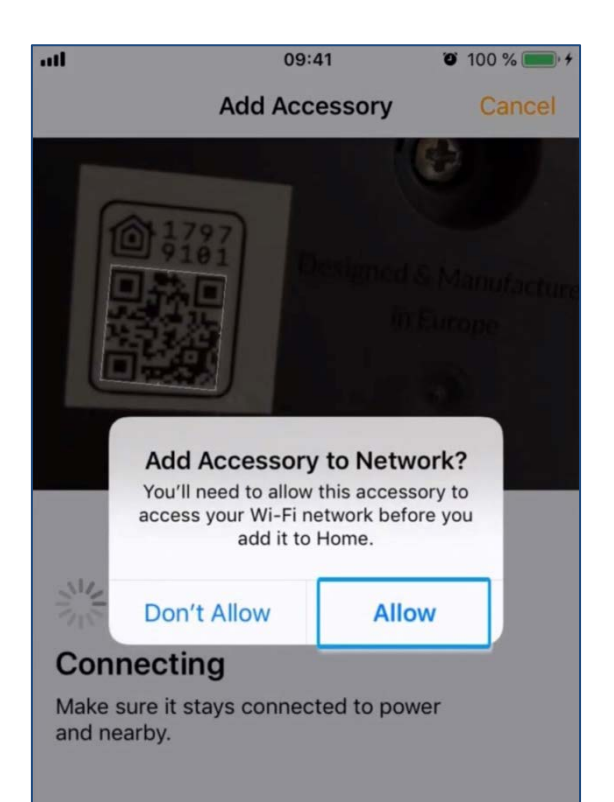

กด Allow

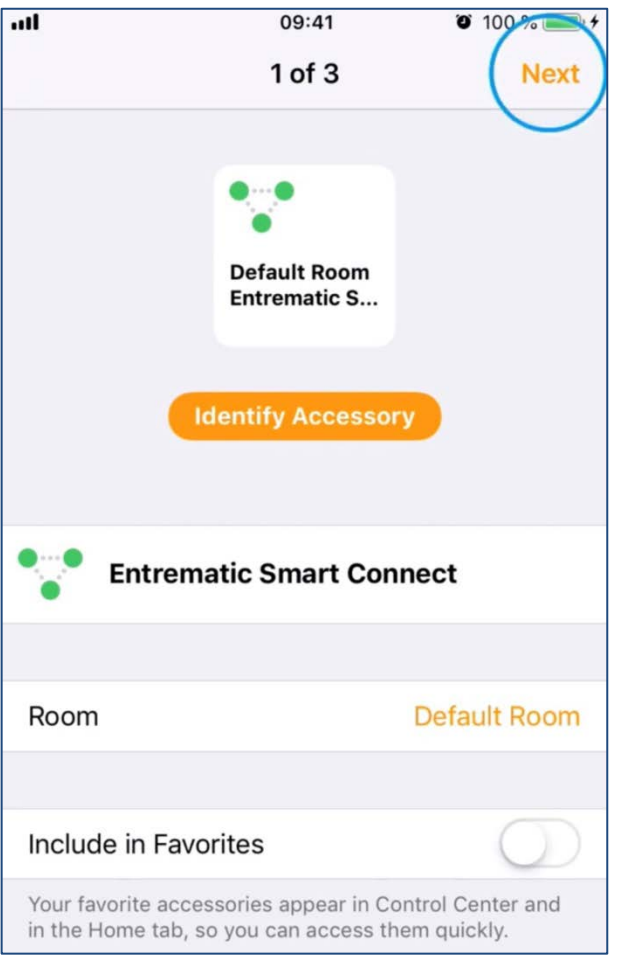

 Add Accessory
 Cancel

 Image: Common set of the set of the set of

#### Entrematic Smart Connect added

Your new accessory is ready to use.

รอจนมีเครื่องหมายแบบนี้

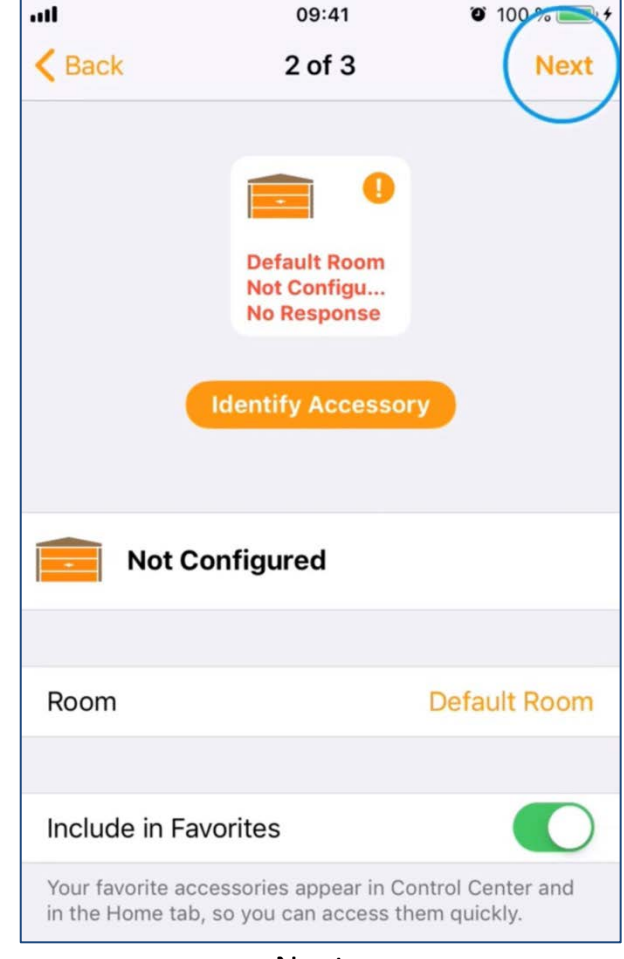

กด Next

กด Next

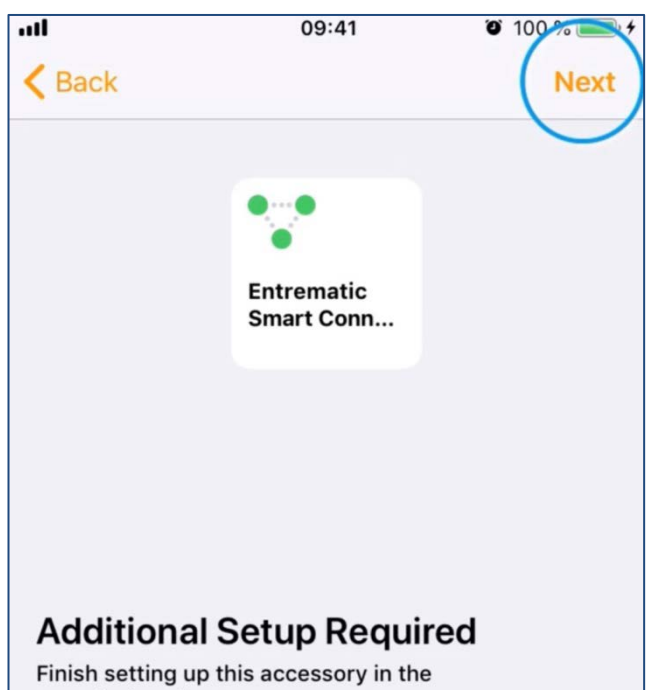

manufacturer's app.

กด Next

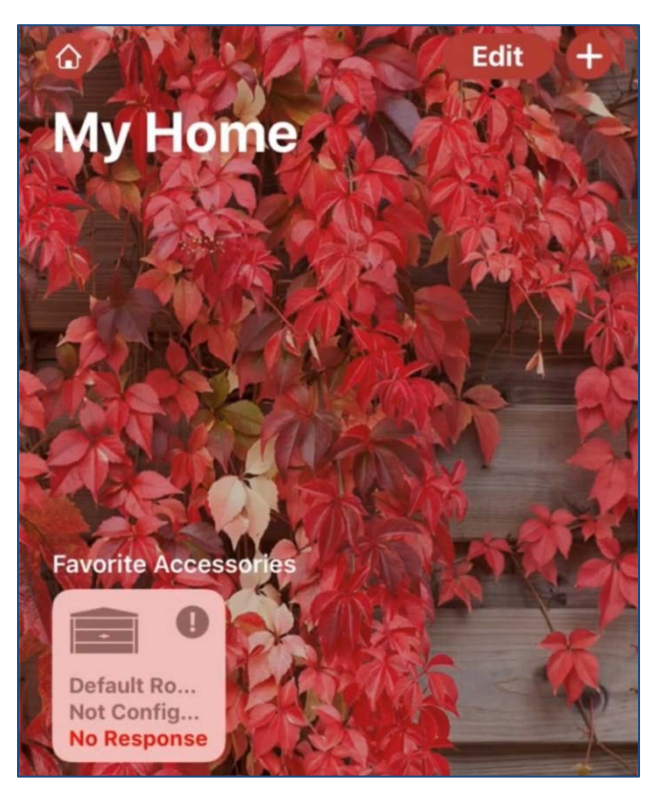

เสร็จแล้วจะเจอหน้านี้ ให้ออกจากแอพนี้ แล้วเข้า Entrematic Smart Connect

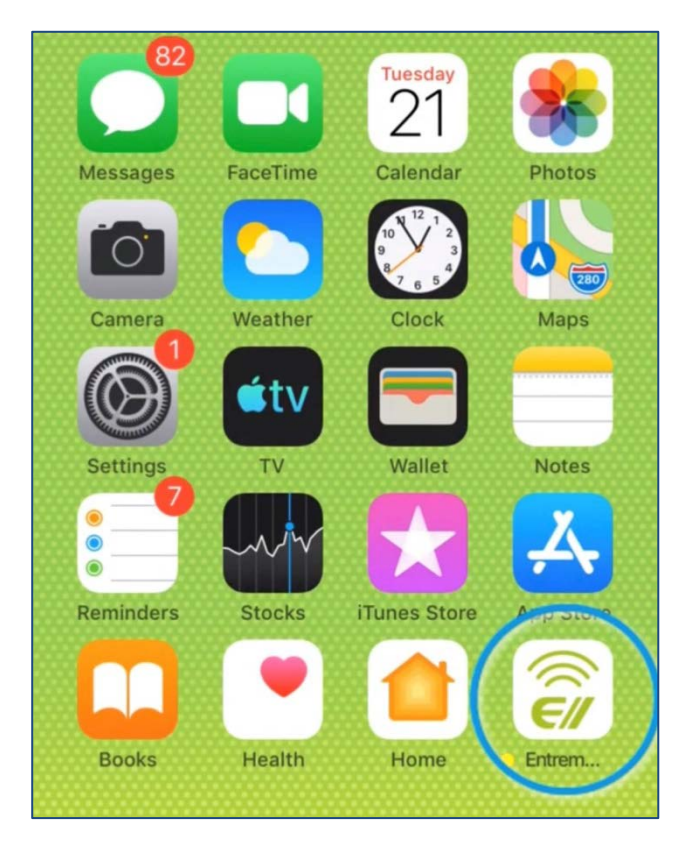

เข้า Entrematic Smart Connect แอพ

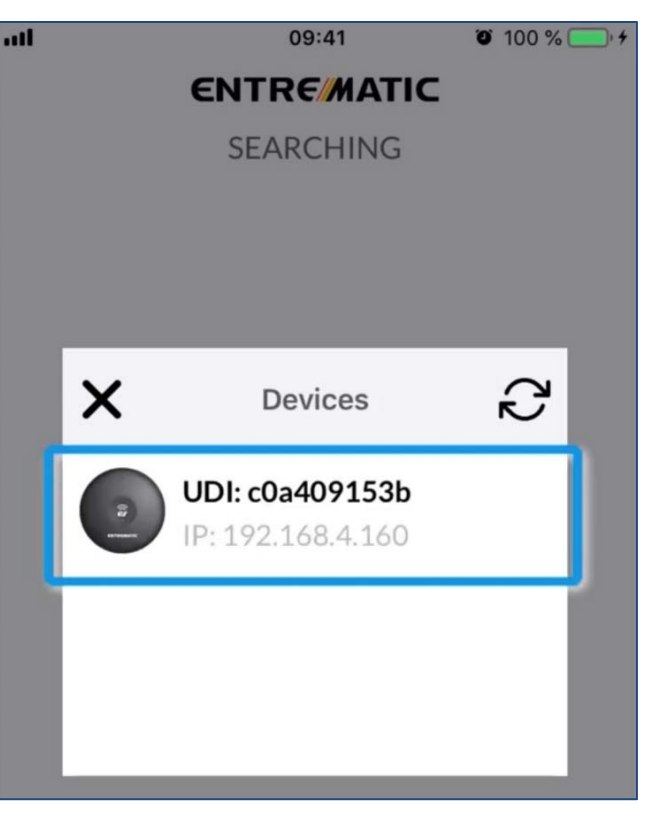

เปิดมาจะเจอแบบนี้ ให้กดได้เลย

ถ้าไม่ขึ้นให้กด **refresh** ด้านขวาบน

# <mark>3. ตั้งค่า Configure Doors</mark>

| 02. Program iPhone<br>Entrematic Smart Connect Setup |                            |               |
|------------------------------------------------------|----------------------------|---------------|
|                                                      | Configure Doors            |               |
|                                                      |                            |               |
| atl movistar 🗢 15:16 🛛 100 % 🗯                       | 🖪 🕕 🕄 🕶 🖬 69% 🖬 4:40 PM    | Door mode     |
| ENTREMATIC                                           | ENTREMATIC                 | 1 Garage      |
| INSTALLATION X                                       | CONFIGURATION              | Advanced      |
|                                                      |                            | Door images   |
|                                                      |                            | 3 Default     |
| FIRST INSTALLATION                                   | FIRST INSTALLATION         |               |
|                                                      |                            | Door name     |
| Select your language:                                |                            | 4 test manual |
| Constant                                             | Step 1: Configure Doors    |               |
| English                                              |                            | 5 Sensor type |
|                                                      |                            | Wireless      |
| 2 Next >                                             | DOOR 1 DOOR 2 DOOR 3       | Sensor ID     |
|                                                      |                            | 6 1234        |
|                                                      | CONFIGURE DOOR 1           |               |
|                                                      |                            | K Back Next > |
|                                                      | เลื่อนไปด้านขวาเป็น Enable |               |

#### การตั้งค่า Configure Doors

- รูป1 กด **Next**
- รูป2 เลื่อนช่องในสีเหลี่ยมไปด้านขวาเป็น Enable
- รูป 3 1. เลือก Garage ประตูโรงรถ / Gate ประตูรั้ว บานเลื่อน
  - 3. เลือก Default (มาตรฐาน) หรือเลือก custom เพื่ออัพโหลดรูปประตูของเราได้
  - 4.ตั้งชื่อประตู เช่น Door, Front Door, My door
  - 5. เลือก WTILT สำหรับประตูโรงรถ / ESCWM สำหรับประตูอัตโนมัติ
  - 6. ดู ID ได้จากตัว WTILT หรือ ESCWM

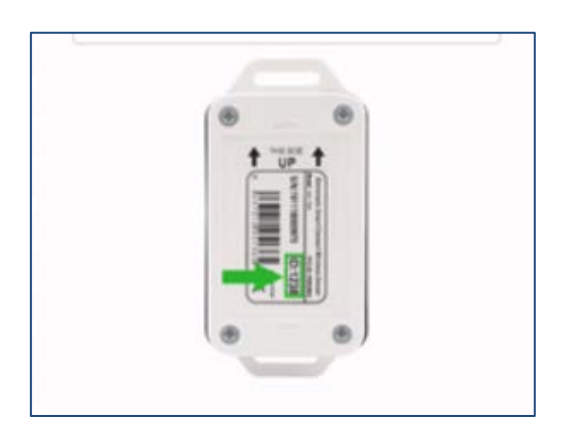

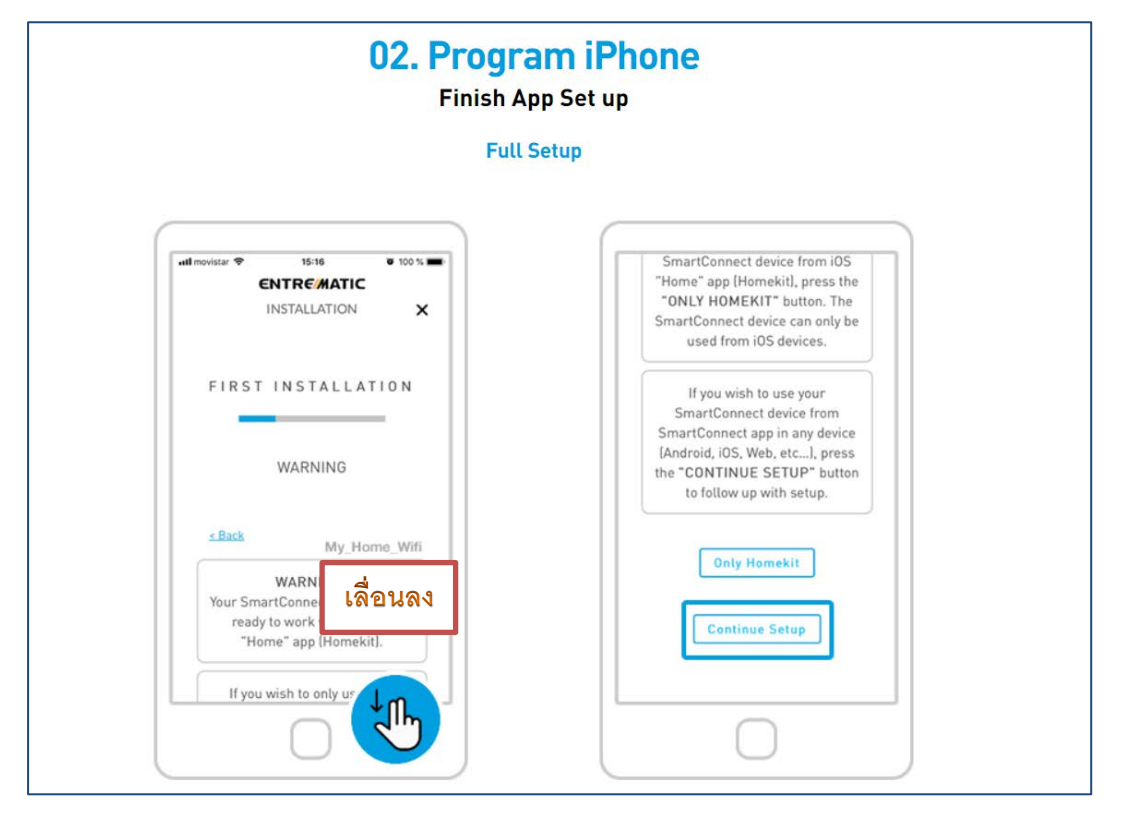

#### กด Continue Setup

|                                                                                                    | Autonitation                     |                                                                                                    |
|----------------------------------------------------------------------------------------------------|----------------------------------|----------------------------------------------------------------------------------------------------|
|                                                                                                    |                                  |                                                                                                    |
| 🖪 🕕 🖸 🗣 🖬 69% 🖬 4:42 PM                                                                                         | 🖪 🕕 🖸 🖤 🚄 69% 🖬 4:42 PM          | New password                                                                                                    |
|                                                                                                    |                                  | 0                                                                                                    |
| CONFIGURATION                                                                                                   | CONFIGURATION                    | Retype new password                                                                                                    |
| Door images                                                                                                    |                                  | 2                                                                                                    |
| Default                                                                                                    | FIRST INSTALLATION               | Contactormo                                                                                                    |
| Door name                                                                                                    |                                  | 3                                                                                                    |
| Entrematic door1                                                                                                | Step 2: Admin Information        | Email                                                                                                    |
| Sensor type                                                                                                    |                                  | 6                                                                                                    |
| Wireless                                                                                                    | SmartConnect UDI: abcdf12345     | Google Home Security Code                                                                                               |
| Sensor ID                                                                                                    | Please, write down the store and | 5 1234                                                                                                    |
| EOBE                                                                                                    | and store it in a secure place.  | This code is required by Google Assistant to Open/Close. The<br>code must contain between 4 and 6 digits. (Only numeric |
|                                                                                                    | Login: admin                     | characters are allowed)                                                                                                 |
| the second second second second second second second second second second second second second second second se |                                  |                                                                                                    |

# การตั้งค่า Admin information

เลื่อนลงมาจะเจอหน้าต่างแบบนี้

- รูป1 กด Next
- รูป2 จดหมายเลขเครื่อง Smart connect เก็บไว้ในที่ที่ปลอดภัย \*Account แรกที่ตั้งค่าจะได้เป็น Admin อัตโนมัติ
- รูป 3 ขั้นตอนนี้ให้ลูกค้ากรอกเอง
  - 1. New Password ตั้งพาสเวิร์ด
  - 2. Retype new password ใส่พาสเวิร์ดเดิมอีกครั้ง
  - 3. Contact name ใส่ชื่อ
  - 4. Email ใส่อีเมลล์
  - 5. Google home security home ตั้งรหัสลับ (ต้องเป็นตัวเลขเท่านั้น และจำนวน 4-6 ตัวเท่านั้น )

กรอกเสร็จแล้ว กด **Next** 

|                                     | Entrematic Smart Connect Setup                                          |                                    |
|-------------------------------------|-------------------------------------------------------------------------|------------------------------------|
|                                     | Network information                                                     |                                    |
| X CONFIGURATIC                      |                                                                         | × ENTREMATIC<br>CONFIGURATION      |
| Step 3: Network Configuration       | Scan Wi-fi networks                                                     | 🗢 Scan Wi-fi networks              |
| SmartConnect Identifier:            | No Wi-Fi network selected,                                              | My_Home_Wifi all                   |
| home                                | please press scan button                                                | Schulter all                       |
| Select your Wi-Fi mode              |                                                                         | (214)                              |
| Client Mode (Standard installation) | If your network does not appear select:<br>CONFIGURATION MODE -> MANUAL | will-barrelona                     |
|                                     |                                                                         | HP-Print-EE-Different Pro 8600 att |
| Configuration mode                  |                                                                         | The state                          |
| Automatic                           |                                                                         | AGARCAL MARK                       |
|                                     |                                                                         |                                    |

# การตั้งค่า Network information

- รูป1 1. ตั้งชื่อให้เครื่อง Smart Connect ตัวอย่าง home kit , smart home, home เป็นต้น
  - 2. เลือก Client mode
  - 3. เลือก Automatic
- รูป 2 กด Scan Wi-fi network
- รูป 3 เลือก Wifi ที่ต้องการใช้ (ควรเลือกที่สัญญาณแรงที่สุด)

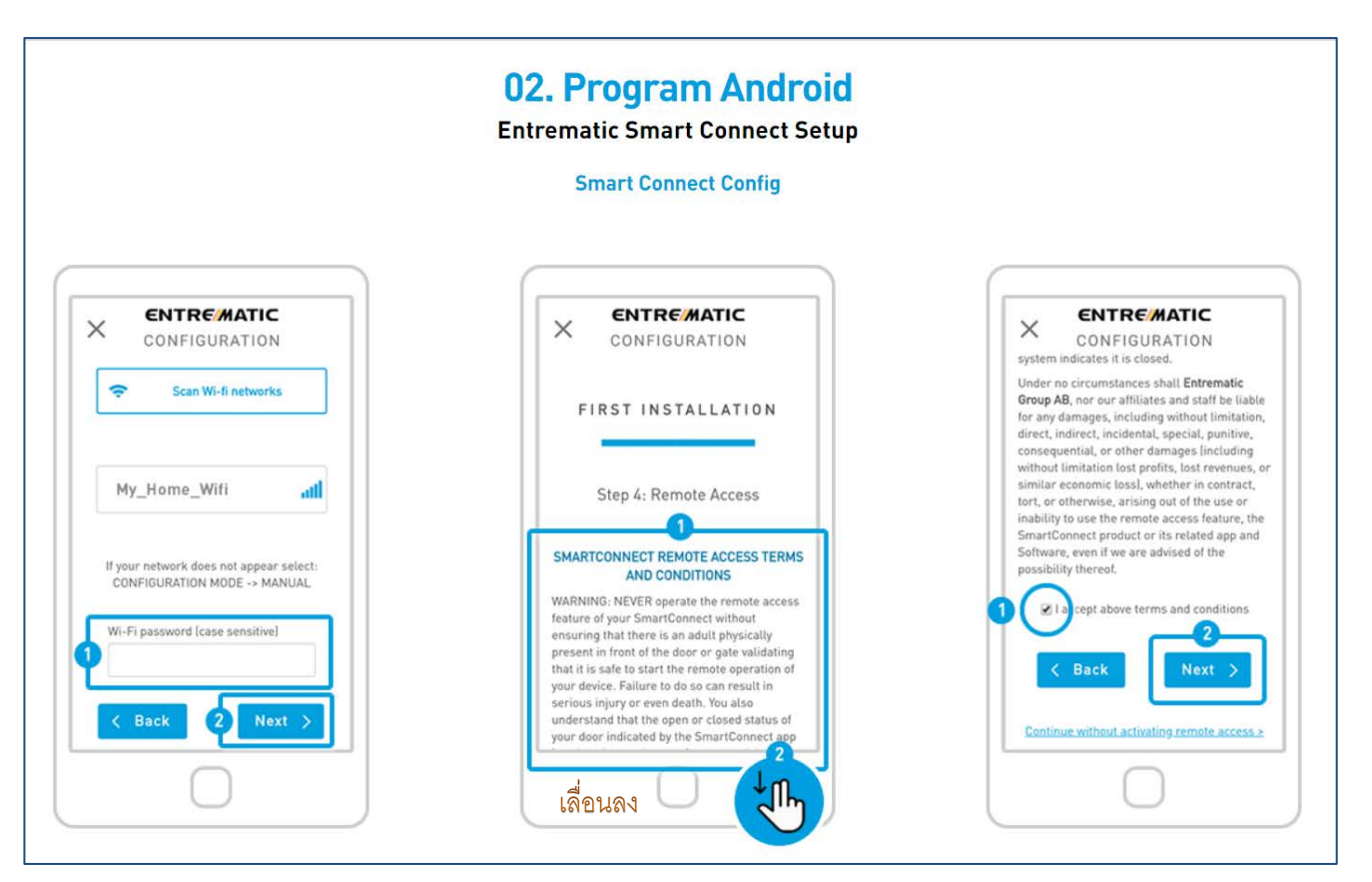

#### การตั้งค่า Smart Connect Config

- รูป1 Wifi password ใส่พาสเวิร์ด **wifi** แล้วกด **Next**
- รูป2 เลื่อนลงมา
- รูป 3 ติ๊กถูก แล้วกด Next

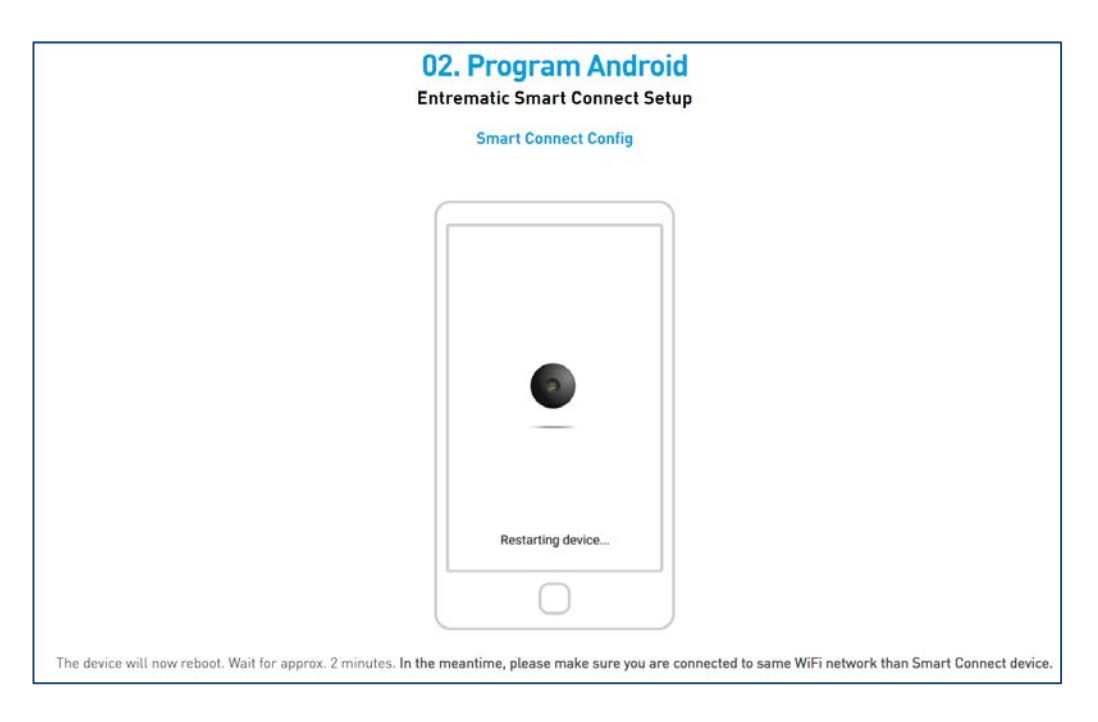

เครื่องจะ restart เอง ให้รอ 2 นาที

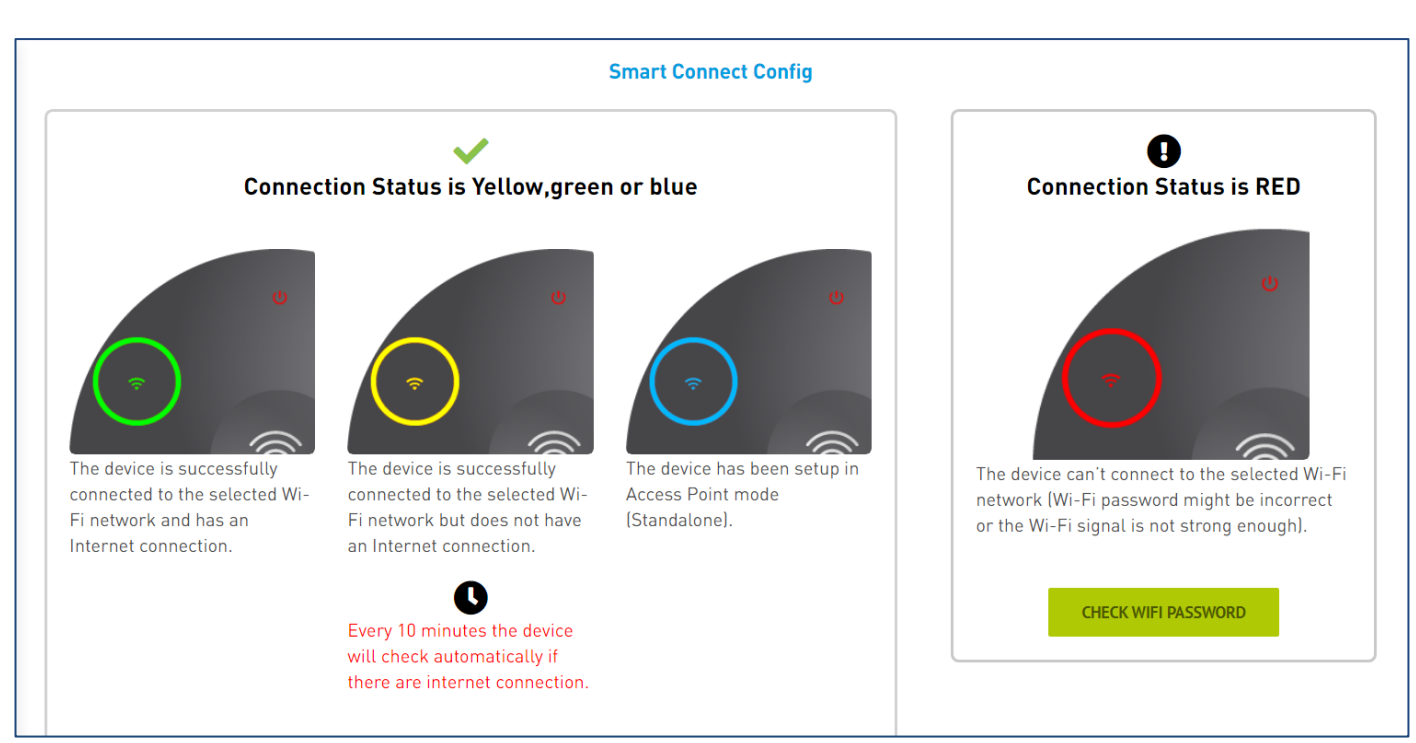

#### สถานะสัญญาณ WIFI

- ้ไฟสีเขียว = เครื่องได้ต่อ wifi และมีสัญญาณอินเตอร์เนทเข้าเรียบร้อยแล้ว กด Next
- ้ไฟสีเหลือง= เครื่องได้ต่ออินเตอร์เนทเรียบร้อยแล้ว แต่ไม่มีสัญญาณอินเตอร์เนทเข้า (ให้เช็คลูกค้าเซ็คสัญญาณ wifi ที่ router )
- ้ไฟน้ำเงิน = เครื่องได้ถูกตั้งเป็นโหมด Standalone แล้ว
- ้ไฟแดง = เครื่องไม่สามารถต่อwifiได้ ให้ลองใส่รหัสใหม่อีกครั้ง กดปุ่ม Check wifi password

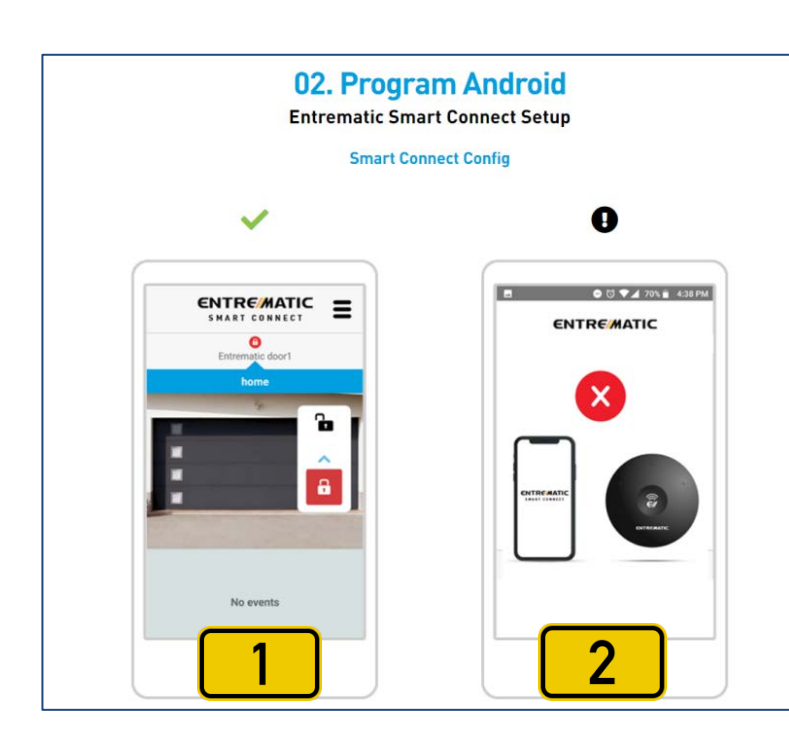

รูป 1 จะขึ้นแบบด้านซ้ายสุดคือ **ติดตั้งเสร็จเรียบร้อย** 

รูป 2 เครื่องหมายกากบาทให้ reset เครื่องแล้วเริ่มทำ ใหม่อีกรอบ

#### การเพิ่ม **User**

#### \*Admin เท่านั้นที่สามารถเพิ่ม user ได้\*

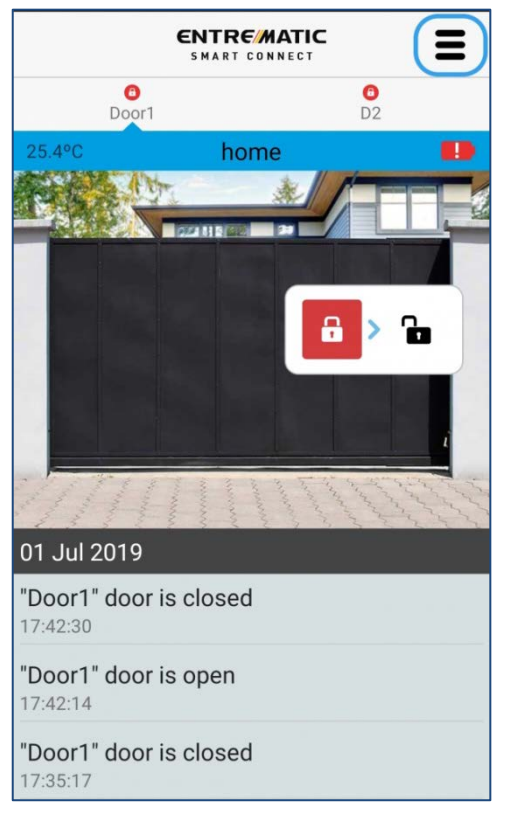

กดปุ่ม ตามรูป

| CONFIGURATION        |
|----------------------|
| DEVICE               |
| REMOTE ACCESS        |
| WI-FI                |
| ETHERNET USB ADAPTER |
| DOORS                |
| VIDEO                |
| ALERTS               |
| USERS                |

กด USERS

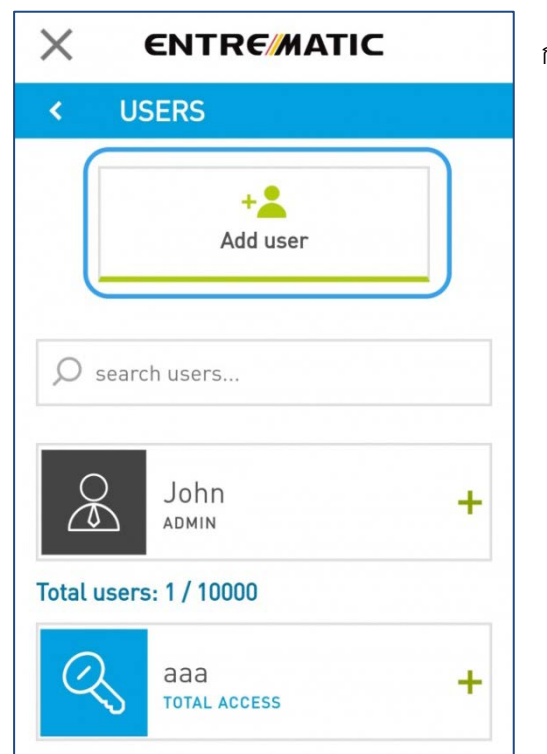

กด Add user

| X     | ENTRE MATIC |
|-------|-------------|
| <     | Add User    |
| USER  | INFO        |
| Login | *           |
|       |             |
| Passv | vord*       |
|       |             |
| Retyp | e password* |
|       |             |
| Conta | ct name     |
|       |             |
| Email | *           |
|       |             |

Email – ใส่อีเมล์

| Language*                                     |                                                    |       |
|-----------------------------------------------|----------------------------------------------------|-------|
| English                                       |                                                    | *     |
| Google Home Sec                               | urity Code*                                        |       |
| This code is required<br>Open/Close. The code | by Google Assistant to<br>e must contain between 4 | and 6 |
| digits. (Only numeric<br>Example: 1234)       | characters are allowed.                            |       |
| Comment to user                               |                                                    |       |
|                                               |                                                    |       |
|                                               |                                                    |       |
| * Required Fields                             |                                                    |       |

#### Language – English

Google home security home - ตั้งรหัสลับ

(ต้องเป็นตัวเลขเท่านั้น และจำนวน 4-6 ตัวเท่านั้น )

Comment to user - ไม่ต้องกรอก

| Door1 - Door 1                                                                                            | ENABLED                      |
|----------------------------------------------------------------------------------------------------|------------------------------|
| D2 - Door 2                                                                                               | ENABLED                      |
| Access to camera                                                                                          | DISABLED                     |
| Allow connection from                                                                                     |                              |
| Allow connection from                                                                                     | and Remote) 🔹                |
| Allow connection from<br>All Networks (Local<br>Select user access                                        | and Remote) 🔹                |
| Allow connection from<br>All Networks (Local Select user access<br>Total Access (24/7)                    | and Remote) 🔻                |
| Allow connection from<br>All Networks (Local<br>Select user access<br>Total Access (24/7)<br>กรอกเสร็จแล้ | and Remote) •<br>•<br>•<br>• |

เป็นการตั้งค่า **user** ว่าสามารถใช้งานได้กี่ประตู

Door 123 – กด Enable ให้หมด

Access camera – กด Enable (ถ้ามีกล้อง)

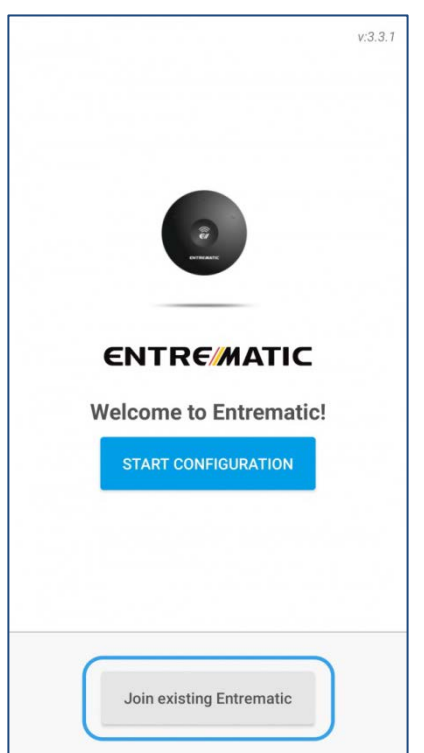

no Join existing Entrematic

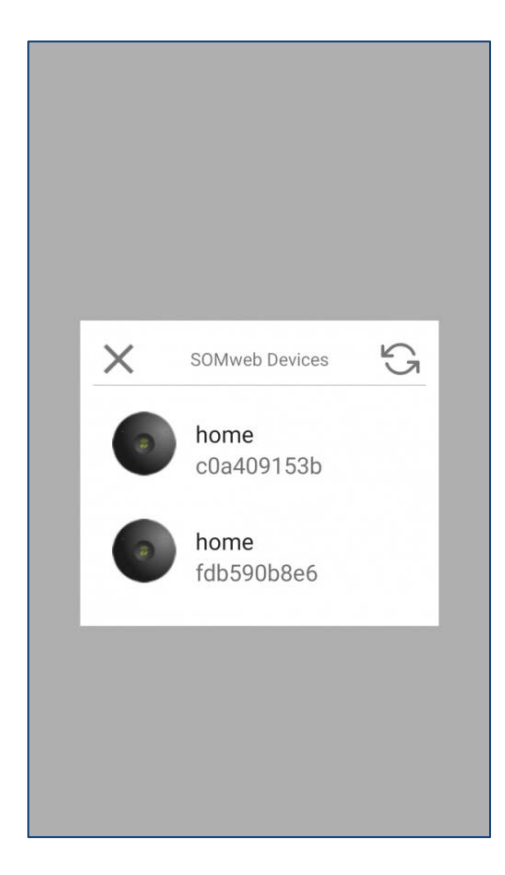

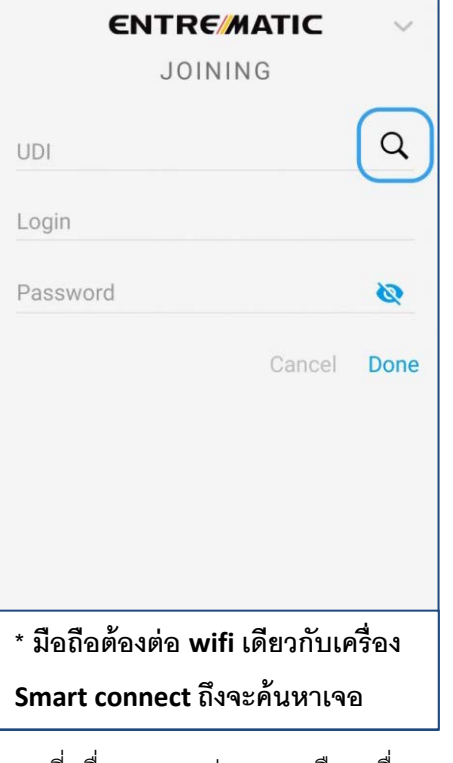

กดที่เครื่องหมาย แว่นขยาย เลือกเครื่อง และใส่ username กับ password

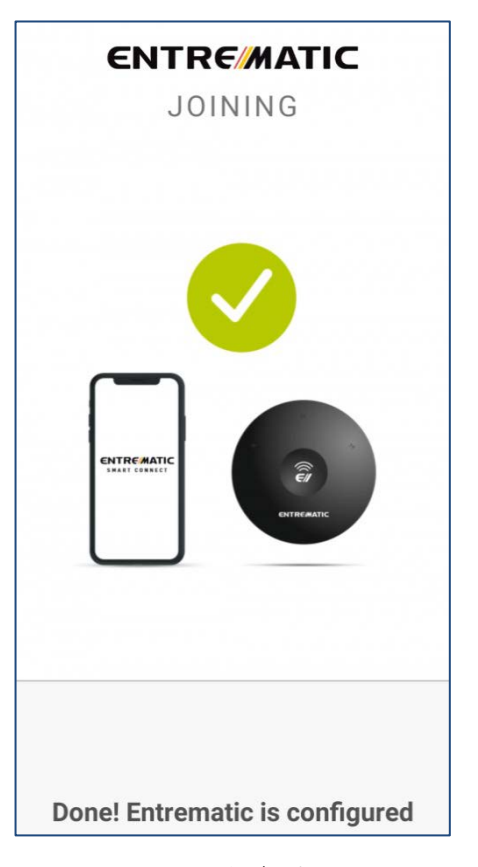

กดเครื่องตามรูป

#### การ Login ครั้งแรกของ user ทั่วไป

Login เสร็จเรียบร้อย

#### การลิ้งค์ smart connect กับ Apple Home (สำหรับ user ทั่วไป)

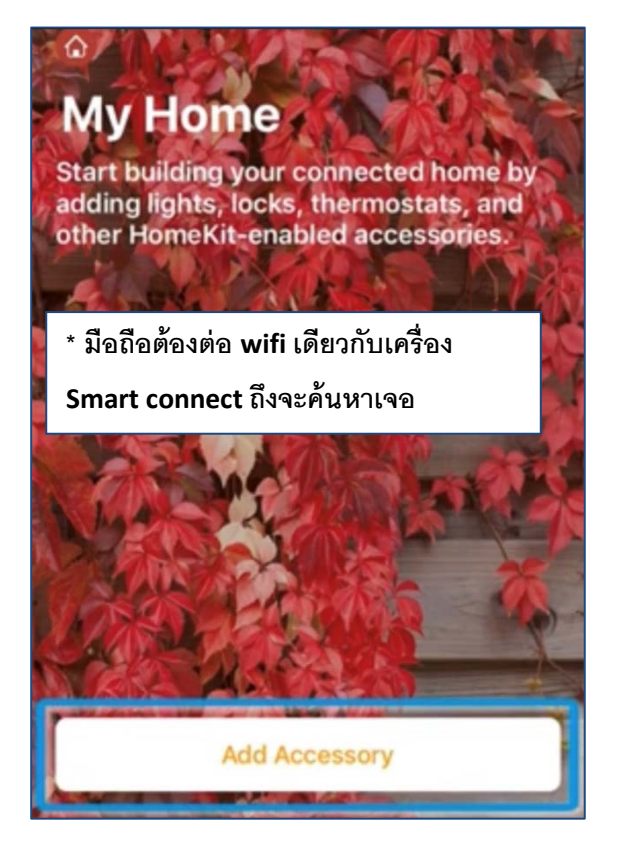

#### เข้าแอพ home กด Add Accessory

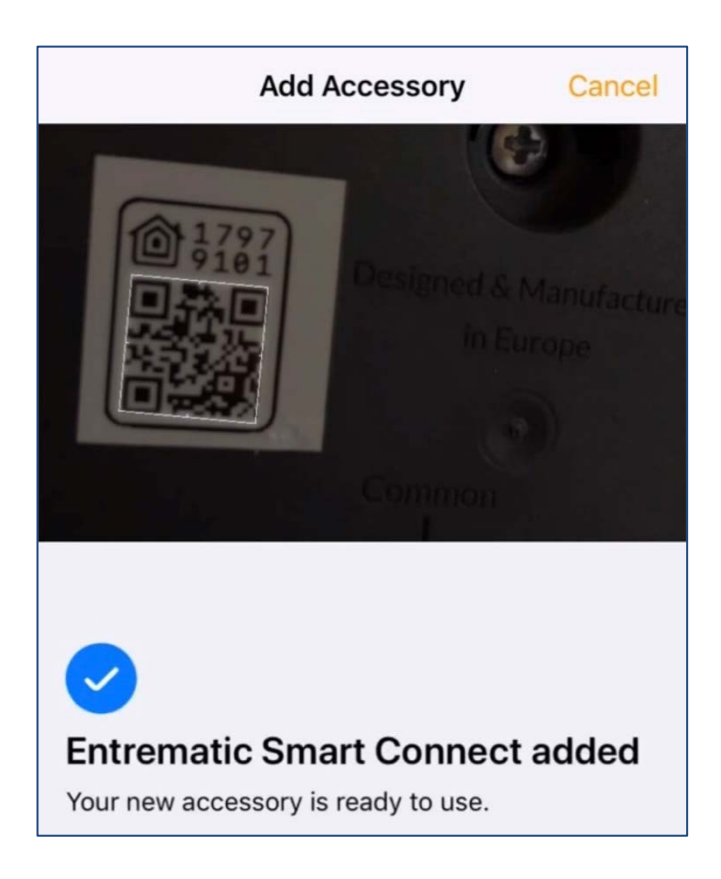

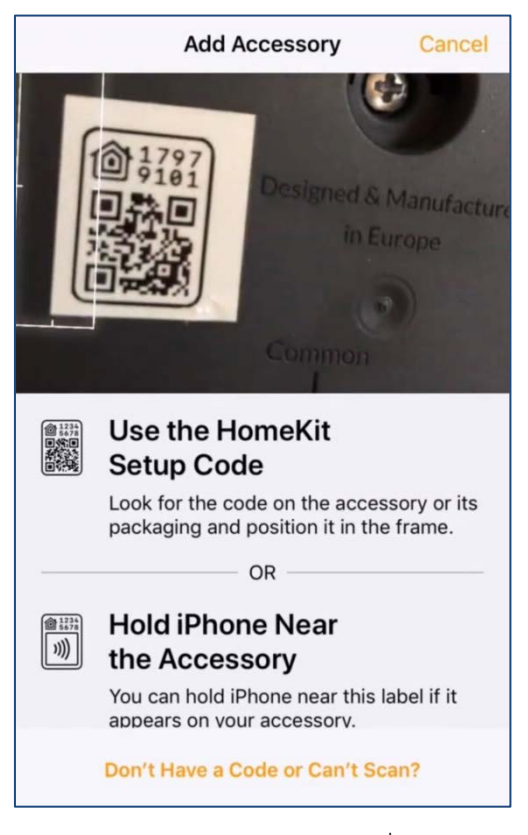

Scan code จากด้านหลังของเครื่อง

#### **Entrematic Smart Connect**

รอจนมีเครื่องหมายแบบนี้

| all                                      | 09:41                                      | Ö 100 % 💽 🕂                       |
|------------------------------------------|--------------------------------------------|-----------------------------------|
|                                          | 1 of 3                                     | Next                              |
|                                          | Default Room<br>Entrematic S               |                                   |
|                                          | dentify Accesso                            | ry )                              |
| Entrem                                   | atic Smart Cor                             | nnect                             |
|                                          |                                            |                                   |
| Room                                     |                                            | Default Room                      |
|                                          |                                            |                                   |
| Include in Favo                          | prites                                     | $\bigcirc$                        |
| Your favorite acce<br>in the Home tab, s | ssories appear in C<br>so you can access t | ontrol Center and<br>hem quickly. |

กด Next

| utl             | 09:41                                      | ن 100 ℃            |
|-----------------|--------------------------------------------|--------------------|
| < Back          | 2 of 3                                     | Next               |
|                 | Default Room<br>Not Configu<br>No Response | Dry                |
| Not (           | Configured                                 |                    |
| Room            |                                            | Default Room       |
| Include in F    | avorites                                   |                    |
| Your favorite a | ccessories appear in (                     | Control Center and |

กด Next

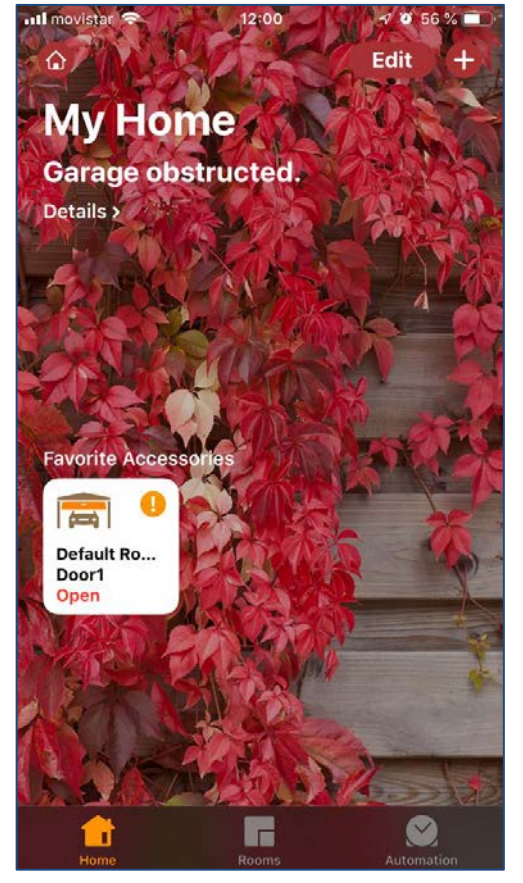

ลิ้งค์กับ home apple เรียบร้อย

สามารถใช้งานได้แล้ว

\* อย่าลืม login ในแอพ entrematic smart connect ก่อนทำการลิ้งค์\*

# การเชื่อมต่อ smart connect กับ Google Assistance

| tue app doogle Assistance |                               |                     |                     |   |
|---------------------------|-------------------------------|---------------------|---------------------|---|
| ÷                         |                               |                     |                     | • |
|                           | Aft                           | erno                | on!                 | _ |
|                           | •                             | Sunny 3             | 31°C                |   |
| <b>C</b> p                | lake a<br>hone call           |                     | Read my<br>messages |   |
| COMING                    | UP FOR YO                     | U                   |                     |   |
| Your ca                   | lendar is c                   | lear tod            | ау                  | : |
| 🖬 Ade                     | d an event                    | <b>\$</b> A         | dd a reminde        | r |
| KEEP TR                   | ACK OF TH                     | INGS                |                     |   |
| M Rece                    | nt orders                     |                     |                     | : |
| Ħ                         | Sony Er<br>Networ<br>Accepter | ntertain<br>rk<br>d | ment                | ~ |
| ¥                         |                               | Ļ                   |                     | Ø |
|                           | $\triangleleft$               | 0                   |                     |   |

| ÷       |                                                                |
|---------|----------------------------------------------------------------|
| You     | Assistant Services GGG                                         |
| ₩       | For speaking to your Assistant                                 |
| •:      | Assistant voice<br>How your Assistant will sound               |
|         | Continued Conversation<br>For asking follow-up questions       |
| $\odot$ | Voice Match<br>Teach your Assistant to recognize your<br>voice |
| Q       | Home control<br>Manage the devices in your home                |
| Ô       | Routines<br>Multiple actions with one command                  |
| $\geq$  | Email updates<br>Latest news & features                        |
| Assi    | stant devices                                                  |

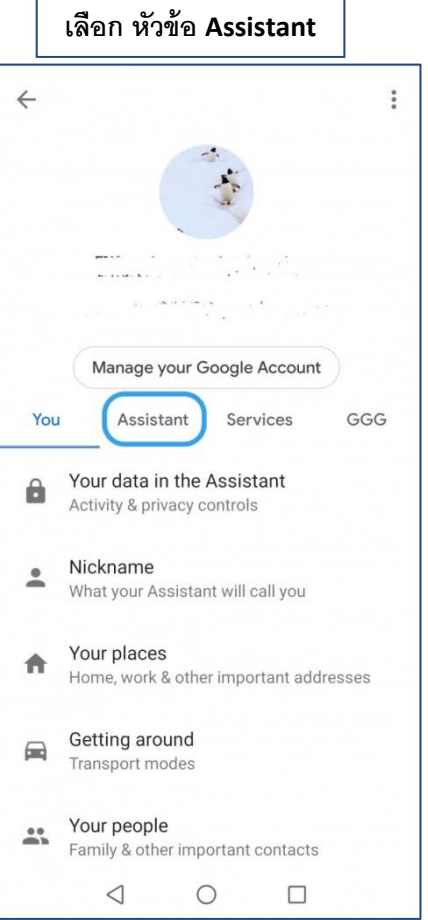

# Home control DEVICES ROOMS Available on Google Home, Android 6.0+ phones and tablets, watches, TVs, Chromebooks, and Smart Displays You haven't added any devices yet (+)

กด + เพื่อเพิ่มอุปกรณ์

| เลือก Entremctic smart connect |   |    |
|--------------------------------|---|----|
| ← <u>entrem</u>                | × | :: |
| Add new                        |   |    |
| Entrematic Smart Connect       |   |    |
|                                |   |    |
|                                |   |    |
|                                |   |    |
|                                |   |    |
|                                |   |    |
|                                |   |    |
|                                |   |    |
|                                |   |    |

Γ

| เล Username และ password<br>ของ user ที่ต้องการจะใช้งาน<br>UDI ดได้ที่ (รปต่อไป) |                                                                                      |  |
|----------------------------------------------------------------------------------|--------------------------------------------------------------------------------------|--|
| eu<br>                                                                           | -u -                                                                                 |  |
| X                                                                                | home.entrematic-smart-connect.com                                                    |  |
| E                                                                                | MART CONNECT                                                                         |  |
| By linking yo<br>permission 1                                                    | ur account you are giving Google<br>to control your devices. Sign in to<br>continue. |  |
| JDI (Unique I                                                                    | Device Identifier)                                                                   |  |
| Jser name                                                                        |                                                                                      |  |
| Password                                                                         |                                                                                      |  |
|                                                                                  |                                                                                      |  |
|                                                                                  | Authorize                                                                            |  |
|                                                                                  |                                                                                      |  |

#### การดูรหัส UDI ของเครื่อง

|                                    | X ENTREMATIC         | × ENTREMATIC                                       |
|------------------------------------|----------------------|----------------------------------------------------|
| Door1 D2                           | CONFIGURATION        | < DEVICE                                           |
| 23.4°C nome                        | DEVICE               | DEVICE INFORMATION                                 |
|                                    | REMOTE ACCESS        | - SmartConnect home<br>Identifier:                 |
|                                    | WI-FI                | SmartConnect c0a4091538<br>UDI:                    |
|                                    | ETHERNET USB ADAPTER | Remote ENABLED<br>Access:                          |
| 01 Jul 2019                        | -                    | Web site:                                          |
| 'Door1' door is closed<br>17:42:30 | DOORS                | https://c0a409153b.entrematic-<br>smartconnect.com |
| 'Door1' door is open<br>17:42:14   | VIDEO                | Firmware 1.5.4                                     |
| Door1* door is closed              | ALERTS               | IP 192.168.4.160                                   |
| Door1" door is open<br>17:34:26    | LICERS               | Wi-Fi -54 dBm1                                     |
| "Door1" door is closed             | UJENJ                | Cianal                                             |

#### \* : ~ Home control DEVICES ROOMS 1 device isn't in a room yet. Adding devices to a room lets you say things like "Turn on the living room lights." LATER ASSIGN ROOMS NOW Available on Google Home, Android 6.0+ phones and tablets, watches, TVs, Chromebooks, and Smart Displays **Entrematic Smart Connect** Door1 No room assigned

เชื่อมต่อเรียบร้อย

\*\*\*การใช้ Google Assistance เปิด-ปิดประตูทุกครั้ง

ต้องใช้รหัส Google home security home **(4 digits)** ทุกครั้ง

# ตั้งค่า การแจ้งเตือน (notifications)

| 5%ANT 02<br>Door1 02<br>25.4%C home 10                     | REMOTE ACCESS        | + Xiaomi Redmi Note 5           | SENSOR ALERTS           |
|------------------------------------------------------------|----------------------|---------------------------------|-------------------------|
|                                                            | WI-FI                | + NewNetwork                    | <b>Door1</b> - Door 1   |
| <b>⊡</b> > <b>Ъ</b>                                        | ETHERNET USB ADAPTER |                                 | Low battery             |
|                                                            | DOORS                | User admin                      | Temperature             |
| 01 Jul 2019                                                |                      | Open / Close                    | กดให้เป็น <b>Enable</b> |
| "Door1" door is closed<br>17:42:30<br>"Door1" door is open | USERS                | Still open                      |                         |
| 17:42:14<br>"Door1" door is closed<br>17:35:17             | DOOR EVENTS          | Sensor alerts                   |                         |
| "Door1" door is open<br>17:34:26                           | APPLE HOMEKIT        | กดให้เป็น <b>Enable</b> ทั้งหมด |                         |
| "Door1" door is closed                                     | 4 0 5                |                                 | 1 0 5                   |

- รูป1 กดตามลูกศร
- รูป2 กด ALERTS ตามรูป
- รูป3 เลือกมือถือที่ต้องการรับระบบแจ้งเตือน เลือกให้เป็น Enable ทั้งหมด

Open/ close (แจ้งเตือนเมื่อประตูมีการเปิด-ปิด) – เลือก Enable

Still open (แจ้งเตือนเมื่อประตูเปิดค้าง) – เลือก Enable

Sensor alerts (แจ้งเตือนระบบ sensors ) – เลือก Enable

รูป₄ – Low Battery (แจ้งเตือนเมื่อถ่าน sensors ใกล้หมด) – กด Enable